## Using CSI EOD data with eASCTrend (Updated 8/7/2009)

- 1. Open "UA" software of CSI
- 2. Setup ASCII files: click "Add files to portfolio"
- 3. Choose the portfolio

| Select Portfolio           |           |      |          |                      |                                                                                                    |       |   |
|----------------------------|-----------|------|----------|----------------------|----------------------------------------------------------------------------------------------------|-------|---|
| My Commodities 🔹           |           |      |          |                      |                                                                                                    |       |   |
| Add file to portfolio Find |           |      |          |                      |                                                                                                    | 1.    |   |
| Edit                       |           |      |          | Chart Del            |                                                                                                    |       |   |
| Symbol                     | Portfolio | Dire | Exchange | Description          |                                                                                                    | Forme |   |
| DJ20_10B                   | My Comr   | C:\t | CBT      | Back-Adjusted Index  | Context Context Con | Ascii |   |
| MB20_10B                   | My Comr   | C:\t | CBT      | Back-Adjusted Index  | -Muni Bond(Floor Tr                                                                                                    | Ascii | : |
| 00_10B                     | My Comr   | C:\t | CBT      | Back-Adjusted Oats   | -CBT(Floor Trading (                                                                                                    | Ascii |   |
| SM_0_I0B                   | My Comr   | C:\t | CBT      | Back-Adjusted Soyt   | oean Meal-CBT(Floor                                                                                                    | Ascii |   |
| BO_0_10B                   | My Comr   | C:\t | CBT      | Back-Adjusted Soyt   | bean Oil-CBT(Floor T                                                                                                    | Ascii |   |
| S_0_10B                    | My Comr   | C:\t | СВТ      | Back-Adjusted Soyt   | peans-CBT(Floor Tra                                                                                                    | Ascii |   |
| US20_10B                   | My Comr   | C:\t | СВТ      | Back-Adjusted T-Bo   | nd-U.SCBT(Floor T                                                                                                    | Ascii |   |
| TU30_10B                   | My Comr   | C:\t | СВТ      | Back-Adjusted T-No   | ote-U.S. 2 Yr(Floor Tr                                                                                                    | Ascii |   |
| FV20_10B                   | My Comr   | C:\t | СВТ      | Back-Adjusted T-No   | ote-U.S. 5 Yr-CBT(Flo                                                                                                    | Ascii | : |
| TY20_10B                   | My Comr   | C:\t | CBT      | Back-Adjusted T-No   | ote-U.S. 10 Yr-CBT(da                                                                                                    | Ascii |   |
| W_0_10B                    | My Comr   | C:∖t | СВТ      | Back-Adjusted Whe    | at-CBT(Floor Trading                                                                                                    | Ascii |   |
| FC20_10B                   | My Comr   | C:∖t | CME      | Back-Adjusted Cattle | e-Feeder(Floor Tradi                                                                                                    | Ascii | : |
| LC20_10B                   | My Comr   | C:\t | CME      | Back-Adjusted Cattle | e-Live-CME(Floor Tra                                                                                                    | Ascii |   |
| ED20_10B                   | My Comr   | C:\t | CME      | Back-Adjusted Euro   | dollar-3 Mth-CME(Flo                                                                                                    | Ascii |   |
| AD20_10B                   | My Comr   | C:\t | CME      | Back-Adjusted FX-A   | ustralian Dollar-CME                                                                                                    | Ascii | : |
| BP20_10B                   | My Comr   | C:\t | CME      | Back-Adjusted FX-B   | ritish Pound-CME (Flo                                                                                                    | Ascii |   |
|                            |           | 0.1  |          |                      |                                                                                                    | 1     | • |

- 4. Select your market symbols by highlighting the symbols. (see above)
- 5. Choose File Format as "ASCII"

| Selecting Data Series - Press F1 for More Information 🗙 😽 🗙                                                                                                    |                                                                                                    |  |  |  |  |  |
|----------------------------------------------------------------------------------------------------|----------------------------------------------------------------------------------------------------|--|--|--|--|--|
| Market Type       Futures       Symbols       741[USX], 703[MB2]       Mkts         For multi-Commodity adds, the active months for each commodity are used.                                                                                                    | File Export Preferences<br>Portfolio<br>My Commodities V New                                          |  |  |  |  |  |
| Normal       IFG       Nth Nearest       Back Adjusted       Cash       Option       Perpetual       Gann         Roll Trigger       Image: Component terest       Roll Timing       Aligned with Price Data (Close to C)         Open Interest And Volume       Open Interest Or Volume       Representive Prices         Open Interest Or Volume       Close Old Contract, Close New Co         Ing       Days From Start of Month       Aligned with Price Data (Close to C)                                                                                                    | File Format<br>✓ ASCII Preferences<br>CSI<br>CSIM<br>MS Format<br>Excel<br>Periodicity<br>✓ D ↓ ₩ ↓ M |  |  |  |  |  |
| 1     Months Prior       Back Adjusted                                                                                                    |                                                                                                    |  |  |  |  |  |
| Continuation Signals           Image: Continuation Signals           Image: Continuatio | Post Processing Detrend 2nd Contrac                                                                   |  |  |  |  |  |
| Date Range<br>As Available ▼ To As Available ▼ OK Cancel                                                                                                    | Custom                                                                                                |  |  |  |  |  |

6. Click "References" > Edit Portfolio Options > ASCII Field Layout > Input "DNOHLCV", also check "Form Column"

| Name                                                                                                    | My Commodi       | ties               |                         | ОК          |
|----------------------------------------------------------------------------------------------------|------------------|--------------------|-------------------------|-------------|
| Directory                                                                                                    | C:\ua\Files\N    | /y Commodities\    | Browse                  | Cancel      |
| CSI Format File Settings CSIM/MS Format Settings ASCII File Names<br>Displaying Data Back Adjusting Optional Field General<br>Historical Adjustments Aggregate Files CSI Format Dir Settings<br>ASCII Field Layout ASCII Misc Rounding/Ranging<br>Warning, D<br>can only be |                  |                    |                         |             |
| preceded<br>by ASEZP                                                                                                    | Layoute          |                    | Form                    | n Columns   |
| Please choos                                                                                                    | e from the follo | wing Office One of |                         | - Lune -    |
| N for Date                                                                                                    |                  | r H for High       | V for Contract Volume   |             |
| A for Delivery Month Letter                                                                                                    |                  | l for Low          | i for Contract On       | en Interest |
| S for Symbol                                                                                                    |                  | C for Close        | I for Total Open        | Interest    |
| E for Exchange                                                                                                    |                  | \$ for Cash        | U for Unadjuster        | d Close     |
| Z for Contract Size                                                                                                    |                  | B for Closing Bid  | W for Unadjusted Volume |             |
| P for Point Value                                                                                                    |                  | K for Closing Ask  | j for Unadjusted        | Open Inter  |
| t for Integer St                                                                                                    | rike             |                    |                         |             |
| T for Converte                                                                                                    | ed Strike        |                    |                         |             |

## 7. Click "ASCII File Names", check box "txt"

| dit Portrollo                                                   |                                                 |                                                                    |                                        |                                  |                    |
|-----------------------------------------------------------------|-------------------------------------------------|--------------------------------------------------------------------|----------------------------------------|----------------------------------|--------------------|
| Name                                                            | My Commodities                                  |                                                                    |                                        |                                  | ОК                 |
| Directory                                                       | C:\ua\Files\My Commodities\                     |                                                                    |                                        | Browse                           | Cancel             |
| Historical A                                                    | diustmonte                                      | Aggragata Fi                                                       | lee 1                                  | CSI Format [                     | )ir Sottings       |
| Displaying                                                      | Data   F                                        | ack Adjusting                                                      | nes  <br>Ontio                         | nal Field                        | General            |
| ASCIL Field Layout                                              |                                                 | ASCILMisc                                                          | :                                      | Bounding/                        | Banging            |
| CSI Format B                                                    | File Settings                                   | CSIM/MS Format Settings ASCII File Names                           |                                        |                                  | File Names         |
| series are nar<br>The file name<br>Symbol (S) fol<br>Month (A). | ned accordinq<br>is assembled<br>llowed by Cent | to the symbol for t<br>out of the fields sp<br>ury (C) followed by | hat series<br>ecified. F<br>'Year (Y)' | or example, SC<br>followed by De | YA means<br>livery |
|                                                                 | Name                                            | By: SCYA                                                           |                                        | _                                |                    |
| Please choose from the following                                |                                                 |                                                                    |                                        | dension                          |                    |
| S for Symbo<br>E for Exchar                                     | l C<br>Ige Y                                    | for Century (19 or 2<br>for Year (i.e. 92)                         | 20)                                    | .prr                             | ı                  |
| Z for Name<br>. for Extensio                                    | on A                                            | for Deli∨ery Month<br>for Deli∨ery Month                           | i Number<br>Letter                     | .txt                             |                    |
| P for Period                                                    | (DWM) F                                         | for Fixed 12 Char S                                                | Symbol                                 |                                  |                    |

- 8. For futures, select "Back Adjusted" and use its default settings See #6, above
- 9. Click "OK" to add the file and continue to output the file.
- 10. The ASCII files will be output to the default portfolio folders of CSI data.

| °€ C                  | SI's Unfa                                                 | air Advantag                                                                                                    | ge® 2.8.0                             |               |
|-----------------------|-----------------------------------------------------------|----------------------------------------------------------------------------------------------------|---------------------------------------|---------------|
| File                  | Portfolio                                                 | Chart Tools                                                                                                    | Database                              | Trading To    |
| Sele<br>My            | Create<br>Edit Po<br>Copy F<br>Delete<br>Import<br>Export | New Portfolio<br>rtfolio Setting:<br>Portfolio Settin<br>Portfolio And F<br>Portfolio<br>Portfolio<br>ite with Backu | s<br>gs to New Po<br>Files<br>Ip Copy | ortfolio<br>, |
| Symt<br>LC_0,<br>KC_0 | Minimiz<br>Restore<br>Maximi                              | e Portfolio Mar<br>e Portfolio Mar<br>ze Portfolio Ma                                                                | nager<br>nager<br>inager              |               |
| RL_0<br>AD20<br>CL_0  | Insert F<br>Edit File                                     | File/Files<br>e Settings                                                                                             |                                       |               |
| JY20                  | Rewrite                                                   | e File immediat                                                                                                    | ely                                   |               |
| SF20                  | Rewrite                                                   | e File on Next [                                                                                                    | Distribution                          |               |
| DX_0                  | Delete                                                    | File and Settin                                                                                                    | gs                                    |               |
| C_0                   | Chart 9                                                   | Series                                                                                                    |                                       |               |

- 11. Now you may import the ASCII data from the files to charts. See detailed information from the software's online Help [Enter] > Index > ASCII > ASCII Data Files.
- 12. After you are done for the chart and workspace, make sure you set the last date of the chart to 5 years later. For example, if today was 6/7/2005, then you input the last date as 6/7/2010. This chart will be updated in the next 5 years. You will need to save the workspace.

| Insert Symbol                                                                                        |                                                                                                    |                                                                                                    |                                               |
|----------------------------------------------------------------------------------------------------|----------------------------------------------------------------------------------------------------|----------------------------------------------------------------------------------------------------|-----------------------------------------------|
| Symbol<br>C:\PROGRAM FILES\AB<br>Chart Style<br>OHLC Bar<br>Candlestick Weight<br>Candlestick Weight | Date Range<br>Last Date: 6/ 7/2010<br>First Date: 3/27/2001<br>or<br>Days Back: 90 days<br>Trading Times<br>Den 6 30<br>Close 13 0 | Interval<br>Enter Minutes<br>Minutes 5<br>Daily<br>Weekly<br>Monthly Enter Ticks<br>Ticks 500<br>File C\Progra | Filter Chart Filter Type: NTZ Filter chart of |
|                                                                                                    | OK Cancel                                                                                                    | Help                                                                                                    |                                               |

13. Each day after you download the CSI data when you open the workspaces, it will update the chart to the date automatically.